## **Generating an Appointment Report**

07/24/2024 2:55 pm EDT

The appointment report allows you to generate a list of appointments that can be further filtered by appt status, billing status, patient name, offices, rooms, and dates.

## 1. To access and run an appointment report, go to **Reports > Appointment Report**.

| Schedule                                                                                           | Clinical                                                                                                    | Patier                                                 | nts | Reports                                                                                                    | Billing                                                                                                    | Account            | Help        | * 🗙    |      |          |   |                  |
|----------------------------------------------------------------------------------------------------|----------------------------------------------------------------------------------------------------|--------------------------------------------------------|-----|----------------------------------------------------------------------------------------------------|----------------------------------------------------------------------------------------------------|--------------------|-------------|--------|------|----------|---|------------------|
| O Sep                                                                                              | \$ 2018                                                                                                    | . 0                                                    | •   | PRACTICE<br>Account /                                                                                                    | REPORTS                                                                                                    | rt                 | Print Appts |        |      |          | * | Sep 16 2018 - Se |
| Su Mo Tu<br>26 27 28<br>2 3 4<br>9 10 11<br>16 17 18<br>23 24 25<br>30 1 2<br>Offices<br>♥ Primary | W         Th           29         30           5         6           12         13           19         20           6         26           3         4           Select a           Office | Fr Sa<br>31 1<br>7 8<br>14 15<br>21 22<br>28 29<br>5 6 |     | Productiv<br>Reminder<br>Outgoing<br>Patient In<br>Appointm<br>Patient Re<br>Communi<br>Medicatic<br>Problem F<br>Allergy Re<br>Advancec | ity Report<br>Report<br>Prescription<br>surance Aut<br>eport<br>lication Log<br>on Report<br>Report<br>geport<br>d Report | ns<br>Inhorization | ×           | Mon 9/ | 17 ж | Tue 9/18 | × |                  |
|                                                                                                    |                                                                                                    |                                                        | 12  | :00pm                                                                                                    |                                                                                                    |                    |             |        |      |          |   |                  |

2. From here, select from the appointment and/or billing status, office, exam room, and/or date range filters to be seen on the report. You can even run a report on a specific patient. Once the desired data is produced in the report, click **Export to File**.

| Appointment Report                                                                                                    |                                                     |                      |                                        |          |                                                                                                    |                                                                                                    |        |            |                             |                     |  |
|----------------------------------------------------------------------------------------------------|-----------------------------------------------------|----------------------|----------------------------------------|----------|----------------------------------------------------------------------------------------------------|----------------------------------------------------------------------------------------------------|--------|------------|-----------------------------|---------------------|--|
| Appointment Status Check<br>Arrived Cancelled<br>Checked In<br>Checked In Online                                                                                                    | All Uncheck All<br>Complete<br>Home I<br>In Session | Confirmed<br>In Room | Not Confirmed     Rescheduled     None |          | Billing Status         Check All         Uncheck All           Paid In Full         © Balance Due         © Settled           Internal Review         © Bill Insurance         © Bill Secondary Insurance | <ul> <li>Worker's Comp Claim</li> <li>Auto Accident Claim</li> <li>Durable Medical Equipment Claim</li> </ul> |        | S Wr<br>No | ite off 🛛 🗹 Insurance<br>ne | S Insurance Payment |  |
| Patient Search <ul> <li>All Offices</li> <li>All Rooms</li> <li>(08/31/2018)</li> <li>(09/07/2018)</li> <li>(Update Filters)</li> </ul> Update Filters           Show ICD9/ICD10 and CPT/MCPCS information         Update Filters) |                                                     |                      |                                        |          |                                                                                                    |                                                                                                    |        |            |                             |                     |  |
| Export to File                                                                                                    | _                                                   |                      |                                        |          |                                                                                                    |                                                                                                    |        |            |                             | 1 - 12 OF 12        |  |
| Date of Service                                                                                                    | Patient                                             | Cell #               | Home #                                 | Office # | Email                                                                                                    | Doctor                                                                                                    | Office | Examroom   | Appt Status                 | Billing Status      |  |

**Note**: DrChrono's reporting pulls data from saved appointments. Recurring appointments do not appear as saved appointments until they are realized. Therefore, future recurring appointments will not appear in the reports. See our article for more information on how recurring appointments work in DrChrono.